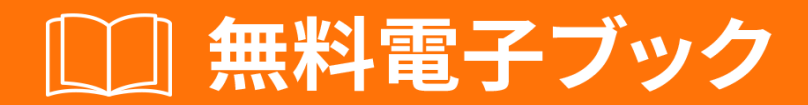

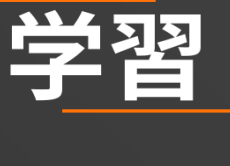

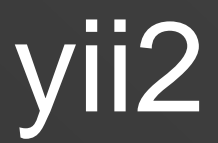

Free unaffiliated eBook created from **Stack Overflow contributors.** 

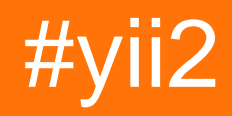

| 1: yii2                          |
|----------------------------------|
|                                  |
|                                  |
| Examples                         |
|                                  |
| Composer                         |
| Composer                         |
| Yii                              |
| 3                                |
| Vii2ubuntu                       |
| 7 Mizubunitu                     |
| 2: Ajax                          |
| Examples                         |
| Ajax                             |
| Ajax                             |
| 3: Pjax                          |
| Examples11                       |
| 111                              |
| 211                              |
| pjax11                           |
| pjax                             |
| pjax                             |
| Pjax12                           |
| 4: Yii2 ActiveForm               |
| Examples14                       |
| Yii214                           |
| ActiveForm                       |
| 5: Yii2 OAuth2 - Facebook OAuth2 |
| Examples                         |
| Facebook                         |
| yii2-authclient                  |

|      | Facebookredirect_url |
|------|----------------------|
|      | onAuthSuccess        |
| 6:   |                      |
|      |                      |
| E    | xamples              |
|      |                      |
|      | Where                |
|      | ActiveRecord         |
|      | 1                    |
|      | 1                    |
|      |                      |
| 7:   |                      |
|      |                      |
| E    | zamples              |
|      |                      |
| 8:   |                      |
|      |                      |
| E    | xamples              |
|      |                      |
|      |                      |
|      | Cookie               |
|      |                      |
|      | Cookie               |
| 9:   |                      |
| F    | xamples 32           |
| -    | 32                   |
|      | 32                   |
| 10   |                      |
| - 10 |                      |
| E    | xamples              |
|      | NUC 21               |
|      | yıız                 |

|                 | 4      |
|-----------------|--------|
|                 | 4      |
|                 | 4      |
|                 | 4      |
|                 | 5      |
|                 | 5      |
|                 | 5      |
|                 | 5      |
|                 | 6      |
| URL             | 6      |
| 11:             | 3      |
| Examples        | 8      |
| Yii2            | 8      |
|                 | 9      |
| orderBy4        | 1      |
| 12:             | 3      |
| Examples4       | 3      |
|                 | 3      |
| 4               | 3      |
|                 | 3      |
|                 | 4      |
|                 | 4      |
| //4             | 4      |
|                 | 5      |
|                 | 5      |
|                 | 5      |
| 4               | 5      |
|                 | 5      |
|                 | 6      |
|                 | 5<br>C |
|                 | с<br>г |
| 13: YIIZ Jquery | ſ      |

| Examples     |
|--------------|
| maxjquery47  |
| jquery       |
| jquery       |
| 14:          |
| Examples     |
|              |
| ActiveRecord |
| 15:          |
| Examples     |
|              |
|              |
|              |
|              |
|              |
|              |
| 16: URL      |
|              |
| Examples     |
| URL          |
| 17: API      |
| Examples     |
| API          |
| APIYii2      |
| Content-Type |
| 18:          |
| Examples     |
| Composer     |
| 19:          |
| Examples     |
| Yii2         |

| /        |
|----------|
|          |
|          |
| 20:      |
|          |
|          |
| Examples |
|          |
|          |
| HTML     |
| 21:      |
| Examples |
|          |
| Web      |
| Cookie   |
|          |
|          |

You can share this PDF with anyone you feel could benefit from it, downloaded the latest version from: yii2

It is an unofficial and free yii2 ebook created for educational purposes. All the content is extracted from Stack Overflow Documentation, which is written by many hardworking individuals at Stack Overflow. It is neither affiliated with Stack Overflow nor official yii2.

The content is released under Creative Commons BY-SA, and the list of contributors to each chapter are provided in the credits section at the end of this book. Images may be copyright of their respective owners unless otherwise specified. All trademarks and registered trademarks are the property of their respective company owners.

Use the content presented in this book at your own risk; it is not guaranteed to be correct nor accurate, please send your feedback and corrections to info@zzzprojects.com

1: yii2をいめる

YiiはなWebプログラミングフレームワークです。つまり、PHPをしてあらゆるのWebアプリケー ションをするためにできます。コンポーネントベースのアーキテクチャとなキャッシュサポート により、ポータル、フォーラム、コンテンツシステムCMS、プロジェクト、RESTful Webサービ スなどのアプリケーションのににしています。

バージョン

| バージョン  |            |
|--------|------------|
| 2.0.12 | 2017-06-05 |
| 2.0.11 | 2017-02-01 |
| 2.0.10 | 2016-10-20 |
| 2.0.9  | 2016-07-11 |
| 2.0.8  | 2016-04-28 |
| 2.0.7  | 2016-02-14 |
| 2.0.6  | 2015-08-06 |
| 2.0.5  | 2015-07-11 |
| 2.0.4  | 2015-05-10 |
| 2.0.3  | 2015-03-01 |
| 2.0.2  | 2015-01-11 |
| 2.0.1  | 2014-12-07 |
| 2.0.0  | 2014-10-12 |

# **Examples**

インストールまたはセットアップ

Yii2は2つのでインストールできます。らです

- 1. Composerでのインストール
- 2. アーカイブファイルからのインストール

# Composerでのインストール

# Composerのインストール

まだComposerをインストールしていないは、 getcomposer.orgのにってください。 Linuxおよび Mac OS Xでは、のコマンドをします。

curl -sS https://getcomposer.org/installer | php
mv composer.phar /usr/local/bin/composer

Windowsの、にcomposer-setup.exeをダウンロードしてインストールしてください。github API のアクセスをして、Github APIのレートをらなければならないかもしれません。

Yiiのインストール

Composerがインストールされているは、WebアクセスなフォルダのでのコマンドをしてYiiをインストールできます。

composer global require "fxp/composer-asset-plugin:^1.2.0"
composer create-project --prefer-dist yiisoft/yii2-app-basic basic

のコマンドをしてYii2をテンプレートでインストールします。

composer create-project --prefer-dist --stability=dev yiisoft/yii2-app-basic basic

なテンプレートでYii2をインスト―ルするには

composer create-project --prefer-dist --stability=dev yiisoft/yii2-app-advanced advanced
cd advanced
php init

その、しいデータベースをし、それにじてcommon / config / main-local.phpのコンポーネント['db']をします。のコマンドをします。

php yii migrate

## \_\_\_\_ ア**―カイブファイル**からのインスト**―**ル

- 1. Yii-downloadからアーカイブファイルをダウンロードする
- 2. ダウンロードしたファイルをWebアクセスなフォルダにします。
- 3. cookieValidationKeyのをしてconfig / web.phpファイルをします

# なタイプのキーをできます

```
'cookieValidationKey' => '',
For example : xyctuyvibonp
'cookieValidationKey' => 'xyctuyvibonp',
```

//insert a secret key in the following (if it is empty) - this is required by cookie
validation
'cookieValidationKey' => 'enter your secret key here',

Yii2をubuntuにインストールする

まず、をインスト―ルするがあります。コンポ―ザ―のインスト―ル。

curl -sS https://getcomposer.org/installer | php

すぐディレクトリをする

sudo mv composer.phar /usr/local/bin/composer

## のをする

composer

がインスト―ルされました。

Yii2のインストールには2つのがあります。

1.アーカイブファイルからのインストール

のリンクからzipファイルをしてください。

/var/www/htmlディレクトリにします。

https://github.com/yiisoft/yii2/releases/download/2.0.8/yii-advanced-app-2.0.8.tgz

"advanced"フォルダのにします。でするか、のコマンドをしてください。

cd advanced

のコマンドをします。

php init

Composerをしたインストール

コンポーザでインストールするには、githubトークンがです。トークンについては、GitHubにサ インアップするがあります。

サインアップの、ト--クンをすることができます

トークンをする

- 1. いずれかのページのにあるプロフィールをクリックし、[]をクリックします。
- 2. ユーザーのサイドバーで、[アクセストークン]をクリックします。
- 3. [しいトークンを]をクリックします。
- 4. トークンにわかりやすいをけます。
- 5. このトークンにするスコープをします。
- 6. [トークンの]をクリックします。
- 7. トークンをクリップボードにコピーします。セキュリティのから、このページからした、も トークンをもうることはできません。

リファレンス https://help.github.com/articles/creating-an-access-token-for-command-line-use/

# トークンコピーをした

## ディレクトリをする

cd /var/www/html/

# のコマンドをする

composer config -g github-oauth.github.com <AuthToken>

composer config -g github-oauth.github.com fleefb8f188c22dd6467f1883cb2615c194d1ce1

# yii2をインスト―ルする

composer create-project --prefer-dist yiisoft/yii2-app-advanced advanced

# "advanced"フォルダのにします。でするか、のコマンドをしてください。

cd advanced

のコマンドをします。

php init

# しました

すぐすることができます。

http// localhost / advanced / frontend / web

# そして

http// localhost / advanced / backend / web

オンラインでyii2をいめるをむ https://riptutorial.com/ja/yii2/topic/788/yii2をいめる

2: Ajaxリクエスト

# **Examples**

Ajaxフォームの

ファイルをする

```
<?php
use yii;
use yii\bootstrap\ActiveForm;
use yii\helpers\Html;
?>
<?php
$form = ActiveForm::begin([
    'action' => ['comments/ajax-comment'],
    'options' => [
        'class' => 'comment-form'
    ]
]);
?>
    <?= $form->field($model, 'comment'); ?>
    <?= Html::submitButton("Submit", ['class' => "btn"]); ?>
<?php ActiveForm::end(); ?>
```

#### Javascript

```
jQuery(document).ready(function($) {
      $(".comment-form").submit(function(event) {
           event.preventDefault(); // stopping submitting
           var data = $(this).serializeArray();
           var url = $(this).attr('action');
           $.ajax({
               url: url,
               type: 'post',
               dataType: 'json',
               data: data
           })
           .done(function(response) {
               if (response.data.success == true) {
                   alert("Wow you commented");
               }
           })
           .fail(function() {
               console.log("error");
           });
       });
   });
```

コントロ—ラアクション

```
public function actionAjaxComment()
{
    $model = new Comments();
    if (Yii::$app->request->isAjax) {
        Yii::$app->response->format = \yii\web\Response::FORMAT_JSON;
        if ($model->load(Yii::$app->requset->post()) && $model->save()) {
            return [
                'data' => [
                    'success' => true,
                    'model' => $model,
                    'message' => 'Model has been saved.',
                ],
                'code' => 0,
            ];
        } else {
            return [
                'data' => [
                    'success' => false,
                    'model' => null,
                     'message' => 'An error occured.',
                1,
                'code' => 1, // Some semantic codes that you know them for yourself
            ];
       }
   }
}
```

レンダリングAjaxビュー

Controller::renderAjax() メソッドをして、Ajaxリクエストにすることができます。このメソッドは、ビューにされているJS / CSSスクリプトとファイルをレンダリングにするをいて、renderPartialとています

ビュ-ファイルにログインフォ-ムがあるとします。

```
<?php
use yii\helpers\Html;
use yii\bootstrap\ActiveForm;
\yii\bootstrap\BootstrapAsset::register($this);
<div class="site-login">
<?php $form = ActiveForm::begin(); ?>
<?= $form->field($model, 'username')->textInput() ?>
<?= $form->field($model, 'password')->passwordInput() ?>
<?= Html::submitButton('Login',['class' => 'btn btn-primary btn-block']) ?>
<?php ActiveForm::end(); ?>
</div>
```

コントローラーアクションでrenderPartial()をうと

```
public function actionLogin()
{
    $model = new LoginForm();
    if ($model->load(Yii::$app->request->post()) && $model->login()) {
        return $this->goBack();
    }
    return $this->renderPartial('login', [
        'model' => $model,
    ]);
}
```

### アクション

```
<div class="site-login">
<form id="w0" action="/site/login" method="post" role="form">
<div class="form-group field-loginform-username required">
<label class="control-label" for="loginform-username">MMM NONLSOBATENM</label>
<input type="text" id="loginform-username" class="form-control"
name="LoginForm[username]">
</div>
</div>
<label class="form-group field-loginform-password required">
<label class="control-label" for="loginform-password">NaponL</label>
<input type="password" id="loginform-password">Class="form-control"
name="LoginForm[password" id="loginform-password" class="form-control"
name="LoginForm[password]">
</div>
</div>
</div>
</div>
</div>
</div>
```

コントローラーアクションでrenderAjax()をすると、のようになります。

```
...
return $this->renderAjax('login', [
    'model' => $model,
]);
...
```

# アクションJS、CSS

```
<link href="/assets/f1759119/css/bootstrap.css" rel="stylesheet">
<div class="site-login">
    <form id="w0" action="/site/login" method="post" role="form">
        <div class="form-group field-loginform-username required">
            <label class="control-label" for="loginform-username">Имя пользователя</label></label>
            <input type="text" id="loginform-username" class="form-control"</pre>
name="LoginForm[username]">
        </div>
        <div class="form-group field-loginform-password required">
            <label class="control-label" for="loginform-password">Пароль</label>
            <input type="password" id="loginform-password" class="form-control"
name="LoginForm[password]">
        </div>
        <button type="submit" class="btn btn-primary btn-block">Login</button>
    </form>
</div>
<script src="/assets/13aa7b5d/jquery.js"></script>
<script src="/assets/302a2946/yii.js"></script>
```

```
<script src="/assets/302a2946/yii.validation.js"></script>
<script src="/assets/302a2946/yii.activeForm.js"></script></script></scrip
```

# のをビューからしたいデリゲートをぐため

```
Yii::$app->assetManager->bundles = [
    'yii\bootstrap\BootstrapAsset' => false,
];
return $this->renderAjax('login', [
    'model' => $model,
]);
...
```

# アクションno bootstrap.css

```
<div class="site-login">
    <form id="w0" action="/site/login" method="post" role="form">
        <div class="form-group field-loginform-username required">
            <label class="control-label" for="loginform-username">Имя пользователя</label></label>
            <input type="text" id="loginform-username" class="form-control"
name="LoginForm[username]">
        </div>
        <div class="form-group field-loginform-password required">
            <label class="control-label" for="loginform-password">Пароль</label>
            <input type="password" id="loginform-password" class="form-control"
name="LoginForm[password]">
        </div>
        <button type="submit" class="btn btn-primary btn-block">Login</button>
    </form>
</div>
<script src="/assets/13aa7b5d/jquery.js"></script>
<script src="/assets/302a2946/yii.js"></script>
<script src="/assets/302a2946/yii.validation.js"></script>
<script src="/assets/302a2946/yii.activeForm.js"></script>
```

オンラインでAjaxリクエストをむ https://riptutorial.com/ja/yii2/topic/2944/ajaxリクエスト

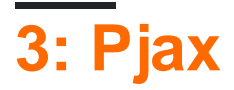

# **Examples**

ステップ1をする

# ビュー\ site \ form-submission.php

# ステップ2サ**ーバーサイドコード**

```
public function actionFormSubmission()
{
    $security = new Security();
    $string = Yii::$app->request->post('string');
    $stringHash = '';
    if (!is_null($string)) {
        $stringHash = $security->generatePasswordHash($string);
    }
    return $this->render('form-submission', [
        'stringHash' => $stringHash,
    ]);
}
```

pjax

ビューのにこのをします。

```
<?php
use yii\widgets\Pjax;
?>
```

ながなコンテンツのりにの2をします。

```
<?php Pjax::begin(['id'=>'id-pjax']); ?>
Content that needs to be updated
<?php Pjax::end(); ?>
```

# pjaxをリロードする

\$.pjax.reload({container: '#id-pjax'});

# pjaxでタイムアウトをする

<?php Pjax::begin(['id'=>'id-pjax', 'timeout' => false]); ?>

timeoutのをできます。これは、するミリデフォルトは1000です。サーバーのがこのタイムアウト よりきいは、フルページロードがトリガーされます。

デフォルトでは、pjaxはGETメソッドをしてフォームをします。ののように、フォームメソッドをPOSTにできます

<?php Pjax::begin(['id'=>'id-pjax', 'timeout' => false, 'clientOptions' => ['method' =>
'POST']]); ?>

Pjaxのない

Yii Framework 2.0には、ページみみをするJavaScriptライブラリPjaxがみまれています。これは、Ajaxによってされたページのをするだけでみます。これにより、ページにのくのアセットがあるになにつながります。いくつかのプロジェクトではこのをしており、したをしたいとえていました。

ページ1は、のしかまないなページです。ページ2には、ActiveFormとのウィジェットがまれています。インラインJavaScriptをするためには、ActiveForm JavaScriptリソースをロードするがありますが、Page 1にはこれらのアセットはまれていないため、アクティブフォームをしようとするとJavaScriptエラーがしました 'Uncaught TypeErrorundefined is a'。

すべてのページにロードされるアセットバンドルにActiveFormアセットをめ、エントリページでしいスクリプトをできるようにします。

```
class AppAsset extends AssetBundle
{
    ...
    public $depends = [
        'yii\widgets\ActiveFormAsset',
        'yii\validators\ValidationAsset',
    ];
    ...
}
```

のでは、ページ1にいくつかのウィジェットNavBarなどがまれています。ページ2には、じウィジ ェットと、さらにいくつかActiveFormなどがまれています。 Pjaxをしてページをロードするとき 、カスタムインラインJavaScriptがされていましたが、ActiveFormウィジェットによってされた インラインスクリプトは、コードがしていないためしていませんでした。デバッグでは、 ActiveForm initがされていましたが、 'this'はActiveFormにしていないようです。これはにNavBar divにしています。IDをべると、ActiveFormはIDがw1であるとしていましたが、NavBarはそのペ ージでにつかったウィジェットであるため、そのIDがりてられていました。

ウィジェットIDをするためにYiiにしないでください。わりに、ウィジェットをするときにIDをして、それらのIDのをしてください。

がされてからPjaxがに1,000ミリキャンセルされました。

Pjaxのタイムアウトをやしてください。デフォルトでは1にされています。これはサイトではされるはずです。しかし、、xdebugをしているは、ページのみみがこのをえています。

WebアプリケーションがPost-Redirect-GetPRGパターンをしています。 Pjaxはリダイレクトだけ でなくページをリロードします。

これはPjaxのされたです。リダイレクトはPjaxをしているときにそのをたさないため、がPjaxで あるかどうかをし、そうであれば、リダイレクトするわりにコンテンツをレンダリングします。 はのようになります。

```
$endURL = "main/endpoint";
if (Yii::$app->request->isPjax) {
    return $this->run($endURL);
} else {
    return $this->redirect([$endURL]);
}
```

PjaxとYiiのはですかもしあなたがかをしたか、たちよりもれたをっていれば、のコメントをくだ さい

オンラインでPjaxをむ https://riptutorial.com/ja/yii2/topic/4554/pjax

# 4: Yii2 ActiveForm

# **Examples**

Yii2のフォームフィールド

しいのためのYii2のビューページのをす

これらはyii2 ActiveFormをしてフォームをするためにするがあるクラスです

<?php

Use yii\helpers\Html; Use yii\widgets\ActiveForm;

のは、フォームのIDをすると、フォームにクラスをするをすをす、フォームのformタグをします

```
$form =ActiveForm::begin([ 'id'=> 'login-form', 'options'=> ['class' => 'form-
horizontal'],]) ?>
```

ここで\$ modelこのにここにされているモデルオブジェクトを、するコントロ―ラからしたフォ― ムとバインドするデ―タベ―ステ―ブルフィ―ルドをします。

```
<?= $form->field($model, 'username') ?>
<?= $form->field($model, 'password')->passwordInput() ?>
```

'username'と 'password'は、がバインドされるテーブルフィールドのです。

ここでは、コードのにフォームのためのボタンをれ、ボタンテキストとなCSSクラスとして 'ログ イン'をそれにします。

```
<div class="form-group">
        <div class="col-lg-offset-1 col-lg-11">
            <?= Html::submitButton('Login', ['class' => 'btn btn-primary']) ?>
        </div>
    </div>
```

ここではコードのにフォームをクローズしています

<?php ActiveForm::end() ?>

パスワードフィールドの

<?= \$form->field(\$model, 'password')->passwordInput() ?>

# TextFieldをする

```
<?= $form->field($model, 'username') ?>
```

#### しフォームフィールドを

echo \$form->field(\$model, 'hidden1')->hiddenInput()->label(false);

ドロップダウンの

```
<?php echo $form->field($model, 'name')
->dropdownList(
Stud::find()->select(['name'])
->indexBy('name')->column(),
['prompt'=>'Select no']); ?>
```

ldとをむドロップダウンリスト

# FileUploaderをする

echo \$form->field(\$model, 'imagepath')->fileInput();

プレースホルダとカスタマイズされたラベルの

```
<?= $form->field($model, 'username')->textInput()->hint('Please enter your name')-
>label('Name') ?>
```

ActiveForm∽

アクティブなでajaxとクライアントのを/にすることができます。

```
$form = ActiveForm::begin([
    'id' => 'signup-form',
    'enableClientValidation' => true,
    'enableAjaxValidation' => true,
    'validationUrl' => Url::to('signup'),
]);
```

- 1. enableClientValidationは、デフォルトでActiveFormでになっています。フォームでクライア ントのがないは、falseとしてりてることでにすることができます。
- **2.** enableAjaxValidationは、ActiveFormではデフォルトでになっています。にするは、のように ActiveFormででするがあります。
- 3. validationUrl -あなたは、このフォームののコントローラのアクションですべてのコーディ

ングをしたいは、 $\phi$ がしてのActiveFormをすることができ<sub>validationUrl</sub>。これをしなかったは、フォームのアクションがされます。

の2つのはフォームにします。フォームののフィールドにしてのみajaxをチェックするは、そののフィールドにして $_{enableAjaxValidation}$ をできます。フォームではなく、そのフィールドでのみします。

たとえば、フォームで、ユーザーをしたいは、フォームにしたユーザーのがすでにします。その フィールドにしてこの<sub>enableAjaxValidation</sub>をできます。

echo \$form->field(\$model, 'username', ['enableAjaxValidation' => true]);

オンラインでYii2 ActiveFormをむ https://riptutorial.com/ja/yii2/topic/6807/yii2-activeform

# 5: Yii2 OAuth2 - OFacebook OAuth2

# Examples

Facebookのにアプリをする

[https://developers.facebook.com/](https://developers.facebook.com/にしてアプリをします。

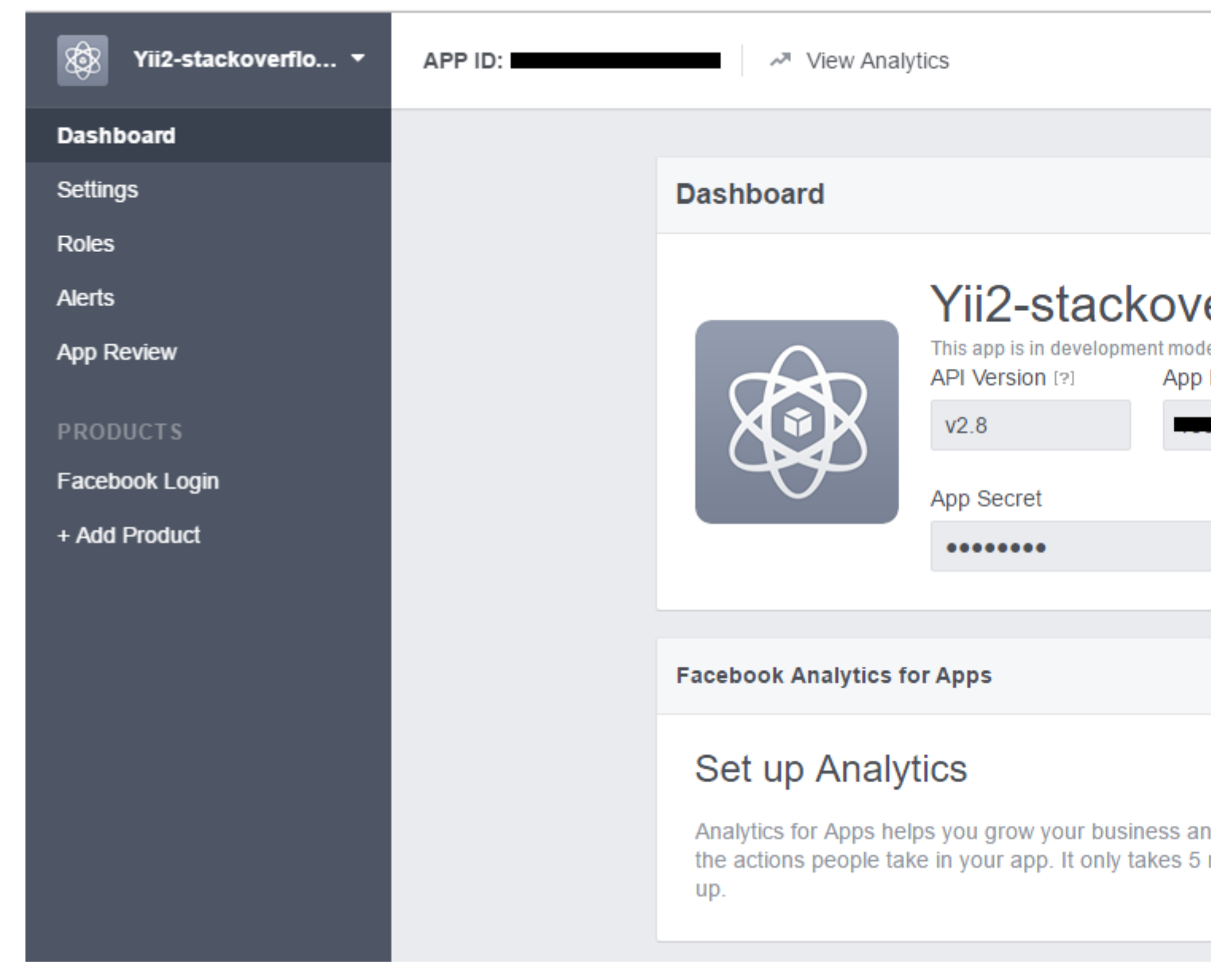

[Add productをAdd productクリックし、 Facebook Loginをします

| APP ID: | View Analytics                                                                                                    |
|---------|----------------------------------------------------------------------------------------------------|
|         |                                                                                                    |
|         | Client OAuth Settings                                                                                                    |
|         | Yes Client OAuth Login<br>Enables the standard OAuth client token flow. Secure your application and prevent ab<br>which token redirect URIs are allowed with the options below. Disable globally if not us |
|         | Yes       Web OAuth Login       Force Web O.         Enables web based OAuth client login for<br>building custom login flows. [?]       No       When on, promp<br>Facebook pass<br>web. [?]               |
|         | No Embedded Browser OAuth Login<br>Enables browser control redirect uri for<br>OAuth client login. [?]                                                                                                    |
|         | Valid OAuth redirect URIs                                                                                                    |
|         | Valid OAuth redirect URIs.                                                                                                    |
|         | No Login from Devices<br>Enables the OAuth client login flow for<br>devices like a smart TV [?]                                                                                                    |
|         |                                                                                                    |
|         | Deauthorize                                                                                                    |
|         |                                                                                                    |
|         |                                                                                                    |

yii2-authclientをインストールする

このをインスト―ルするに、yii2-appをインスト―ルするがあります。このでは、yii2-basicテン プレ―トをします。 ここにインスト―ルするためのガイド。

# る

composer require --prefer-dist yiisoft/yii2-authclient

# またはする

"yiisoft/yii2-authclient": "~2.1.0"

あなたの<sub>composer.json</sub> require セクションに<sub>composer.json</sub>。

config authClientCollectionをcomponentsします。

facebook\_client\_idはアプリケーションIDで、facebook\_client\_secretはアプリのです。

| Application ID          | App secret |
|-------------------------|------------|
|                         | •••••      |
| Display Name            | Namespace  |
| Yii2-stackoverflow-demo |            |

アクションをしてコールバックをする

1. ボタンLogin as facebook accountビューにLogin as facebook accountログイン

ビューフォルダのsite/login.phpをし、ページのにこれらのをしますlogin

```
<?= yii\authclient\widgets\AuthChoice::widget([
        'baseAuthUrl' => ['site/auth'],
        'popupMode' => false,
]) ?>
```

では、<sub>SiteController auth</sub>アクションがOAuth2フローをするようにしています。

# はそれをします。

```
class SiteController extends Controller
{
    public function actions()
    {
        return [
            'auth' => [
            'class' => 'yii\authclient\AuthAction',
            'successCallback' => [$this, 'onAuthSuccess'],
```

```
],
];
}
public function onAuthSuccess($client)
{
    // do many stuff here, save user info to your app database
}
```

たちは<sub>yii\authclient\AuthAction</sub>をってURLをし、Facebookのログインページにリダイレクトします。

onAuthSuccessは、ユーザーをし、アプリにログインするためにされました。

Facebookのアプリにredirect\_urlをする

# yii2-appでprettyUrlをにすると、redirect\_uriはのようになります

```
http://<base_url>/web/site/auth
```

# とかなりのURLをにする

http://<base\_url>/web/index.php?r=site%2Fauth

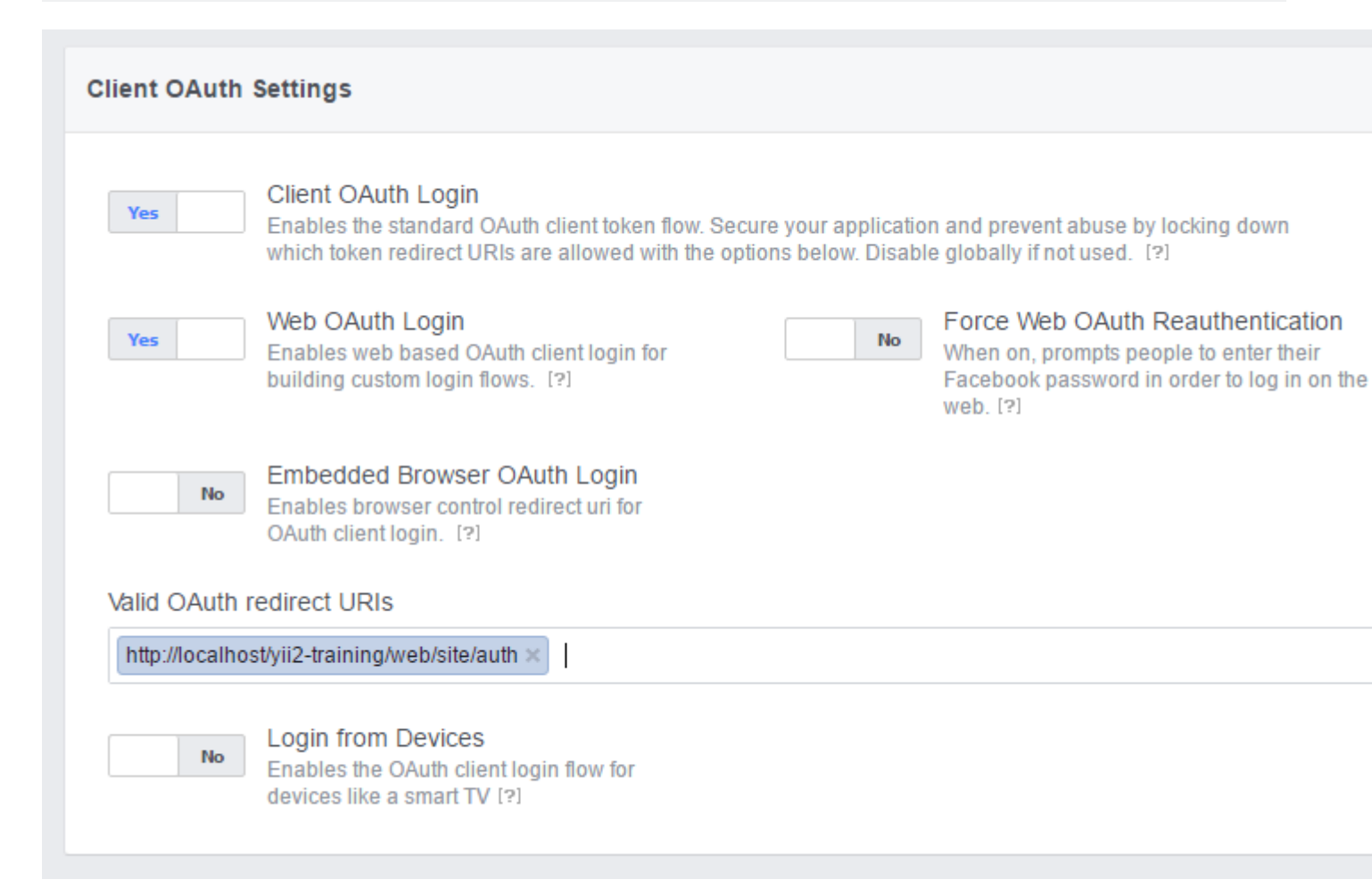

# onAuthSuccess

```
/**
* @param $client ClientInterface
*/
public function onAuthSuccess($client)
{
   //Get user info
   /** @var array $attributes */
   $attributes = $client->getUserAttributes();
   $email = ArrayHelper::getValue($attributes, 'email'); //email info
   $id = ArrayHelper::getValue($attributes, 'id'); // id facebook user
   $name = ArrayHelper::getValue($attributes, 'name'); // name facebook account
   //Login user
   //For demo, I will login with admin/admin default account
   $admin = User::findByUsername('admin');
   Yii::$app->user->login($admin);
}
```

オンラインでYii2 OAuth2 - のFacebook OAuth2をむ https://riptutorial.com/ja/yii2/topic/7428/yii2oauth2----のfacebook-oauth2

6: アクティブレコード

ARは、1つのレコードを、、またはするがあるにです。ダーティにされたもののみをするのサポ ートにより、データベースからのをにし、にのがじレコードをするのさまざまなのをらす UPDATEがられます。

アプリケーションにになロジックがなく、エンティティをとしないは、ARが、、にです。

ARは、1ページあたり100レコードのをもたらすなクエリにしてもOKです。これは、クエリビル ダーやasArrayでされたをするのとじようにはしませんが、するほうがです。

ARはなクエリにはおめできません。これらは、データのまたはにするものであるため、されるものはARモデルにはあまりしません。このは、クエリビルダをすることをおめします。

じことがインポートとエクスポートになります。のデータとによってはなクエリがで、クエリビ ルダをするがです。

# **Examples**

すべてのレコードを

```
Post::find()->all();
// SELECT * FROM post
```

または

キーまたはのによってアクティブなレコードモデルインスタンスをします。

Post::findAll(condition);

ActiveRecordインスタンスのをします。

すべてをとに

```
$model = User::find()
    ->where(['id' => $id])
    ->andWhere('status = :status', [':status' => $status])
    ->all();
```

## orderByですべてを

```
$model = User::find()
    ->orderBy(['id'=>SORT_DESC])
    ->all();
Or
```

```
$model = User::find()
    ->orderBy(['id'=>SORT_ASC])
    ->all();
```

# Where

# オペレ―タ―

```
$postsGreaterThan = Post::find()->where(['>', 'created_at', '2016-01-25'])->all();
// SELECT * FROM post WHERE created_at > '2016-01-25'
$postsLessThan = Post::find()->where(['<', 'created_at', '2016-01-25'])->all();
// SELECT * FROM post WHERE created_at < '2016-01-25'
$postsNotEqual = Post::find()->where(['<>', 'created_at', '2016-01-25'])->all();
// SELECT * FROM post WHERE created_at <> '2016-01-25'
```

#### に

```
$postsInArray = Post::find()->where(['id' => [1,2,3]])->all();
// SELECT * FROM post WHERE id IN (1,2,3)
```

## のに

```
$postsInBetween = Post::find()
->where(['between', 'date', "2015-06-21", "2015-06-27" ])
->all();
```

#### ヌル

```
$postsWithNullTitle = Post::find()->where(['title' => null]);
// SELECT * FROM post WHERE title IS NULL
```

# そして

```
$postsAND = Post::find()->where(['title' => null, 'body' => null]);
// SELECT * FROM post WHERE title IS NULL AND body IS NULL
```

# または

```
$postsAND = Post::find()->where(['OR', 'title IS NULL', 'body IS NULL']);
// SELECT * FROM post WHERE title IS NULL OR body IS NULL
```

## NOT

```
$postsNotEqual = Post::find()->where(['NOT', ['created_at'=>'2016-01-25']])->all();
// SELECT * FROM post WHERE created_at IS NOT '2016-01-25'
```

# ネストされた

```
$postsNestedWhere = Post::find()->andWhere([
    'or',
    ['title' => null],
    ['body' => null]
])->orWhere([
    'and',
    ['not', ['title' => null]],
    ['body' => null]
]);
// SELECT * FROM post WHERE (title IS NULL OR body IS NULL) OR (title IS NOT NULL AND body IS
NULL)
```

LIKE OPERATOR with filterWhereアクティブなレコードメソッド

たとえば、フィルタでは、ログインしているユ—ザ—がしたのタイトルやをしてをフィルタしま す。

```
$title = 'test';
$description = 'test';
```

#### iandFilterWhere

```
$postLIKE = Post::find()->where(['user_id' => Yii::$app->user->getId()])-
>andfilterWhere(['or', ['title' => $title, 'description' => $description]])->all();
//SELECT * FROM post WHERE user_id = 2 AND ((`title` LIKE '%test%') OR (`description` LIKE
'%test%'))
```

#### iiorFilterWhere

```
$postLIKE = Post::find()->where(['user_id' => Yii::$app->user->getId()])->orFilterWhere(['or',
['title' => $title, 'description' => $description]])->all();
//SELECT * FROM post WHERE user_id = 2 OR ((`title` LIKE '%test%') OR (`description` LIKE
'%test%'))
```

#### iiifilterWhere

```
$postLIKE = Post::find()->filterWhere(['AND', ['title' => $title, 'description' =>
$description]])->andWhere(['user_id' => Yii::$app->user->getId()])->all();
//SELECT * FROM post WHERE ((`title` LIKE '%test%') AND (`description` LIKE '%test%')) AND
user_id = 2
```

filterWhereをしているは、filterWhereのにall andwhereまたはorWhereをびすがあります。

```
イベントベースのフィールドをつActiveRecord クラスをする
```

```
<?php
namespace models;
use yii\db\ActiveRecord;
use yii\behaviors\TimestampBehavior;
class Post extends ActiveRecord
```

```
{
   public static function tableName()
    {
       return 'post';
    }
   public function rules() {
       return [
            [['created_at', 'updated_at'], 'safe'],
        ];
    }
   public function behaviors() {
       parent::behaviors();
       return [
         'timestamp' => [
            'class' => TimestampBehavior::className(),
            'attributes' => [
             ActiveRecord::EVENT_BEFORE_INSERT => ['created_at', 'updated_at'],
             ActiveRecord::EVENT_BEFORE_UPDATE => ['updated_at']
            ],
            'value' => date('Y-m-d H:i:s'),
          1
       ];
      }
}
```

# または、これをすることができます

```
public function beforeSave($insert)
{
   if($this->isNewRecord) {
       //When create
   }else{
        //When update
   }
   return parent::beforeSave($insert);
}
 public function afterSave($insert, $changedAttributes )
{
   if($insert){
        //When create
   }else{
        //When update
   }
   return parent::afterSave($insert, $changedAttributes);
}
```

レコードを1つつける

\$customer = Customer::findOne(10);

### または

\$customer = Customer::find()->where(['id' => 10])->one();

# または

\$customer = Customer::find()->select('name,age')->where(['id' => 10])->one();

#### または

\$customer = Customer::findOne(['age' => 30, 'status' => 1]);

# または

```
$customer = Customer::find()->where(['age' => 30, 'status' => 1])->one();
```

# 1つのクエリをする

## idにづいてレコードをします。

\$model = User::findOne(\$id);

## idにづいてをします。

\$model = User::findOne(\$id)->name;

# にづいてデータベースからのレコードをします。

\$model = User::find()->one(); // give first record

\$model = User::find()->where(['id' => 2])->one(); // give single record based on id

#### にづいてデータベースからのレコードをします。

```
$model = User::find()->select('name,email_id')->where(['id' => 1])->one();
```

# または

\$model = User::find()->select(['id', 'name', 'email\_id'])->where(['id' => 1])->one();

# OrderBy

```
$model = User::find()->select(['id', 'name', 'email_id'])->orderBy(['id' => SORT_DESC])->one();
OR
$model = User::find()->select(['id', 'name', 'email_id'])->orderBy(['id' => SORT_ASC])->one();
```

サブクエリをむアクティブなレコード

をできる。はのをできます。がをするとすぐに、はのレビュ—のにかれます。これで、サブクエ リをしてすべてのアクティブなをつリストをするがあります。

おに5つのがある、5つののうちなくとも1つがのは、このをリストからするがあります。

\$subQuery = Post::find()->select(['customer\_id'])->where(['status' => 2]); //fetch the
customers whos posts are inactive - subquery
\$query = Customer::find()->where(['NOT IN', 'id', \$subQuery])->all(); //Exclude the customers
whos posts are inactive by using subquery

オンラインでアクティブレコードをむ https://riptutorial.com/ja/yii2/topic/1516/アクティブレコード

7: カスタム

き

Yii2には、プログラムのなのをするにできるみみのバリデータがいくつかあります。しいビジネ スロジックをするがあるは、のツールをするがあります。

# **Examples**

 $\mathcal{O}$ 

めにバリデータのをしましょう

1. インラインバリデーター

2. スタンドアロンツ―ル

インラインバリデーター クラスにするバリデータのです。にはのメソッドとにしますが、Yii2によってされるなパラメータがあります。

```
....
public function ValidateMyBusiness($attr, $params){
    // adding an error here means our validation is failed.
    if ($this->{$attr} > 1100) {
        $this->addError($attr, "Some error occured");
    }
}
....
// calling above validator is simple as below:
public function rules(){
    return [
        ['money', 'validateMyBusiness', 'params' => ['targetAccount' => $this->account]];
    ]
# params array will be passed to our inline parameter as a second argument.
```

オンラインでカスタムをむ https://riptutorial.com/ja/yii2/topic/9187/カスタム

8: クッキー

CookieはHTTPリクエストのなので、コントロ―ラでのをうことは、リクエストとレスポンスを にするがあります。

# **Examples**

クッキーの

クッキーをするには、それをしてブラウザにするスケジュールをするには、しい<sub>\yii\web\Cookie</sub> クラスインスタンスをし、それをレスポンスクッキーコレクションにするがあります。

```
$cookie = new Cookie([
    'name' => 'cookie_monster',
    'value' => 'Me want cookie!',
    'expire' => time() + 86400 * 365,
]);
\Yii::$app->getResponse()->getCookies()->add($cookie);
```

では、クッキークラスのコンストラクタにパラメータをしています。これらはにネイティブの PHP setcookieでされるものとじです

- name クッキーの。
- value クッキーの。それがであることをしてください。ブラウザは、クッキーのバイナリ データにしていません。
- domain あなたのためにクッキーをしているドメイン。
- expire クッキーがにされるべきであることをすunixタイムスタンプ。
- path クッキーがになるサーバーのパス
- secure true、HTTPSがされているにのみCookieがされます。
- httpOnly true、JavaScriptでCookieをできなくなります。

クッキーをむ

Cookieをみむには、のコードをします。

\$value = \Yii::\$app->getRequest()->getCookies()->getValue('my\_cookie');

このコードでは、cookieコンポーネントをしてされたみりCookieをしていますデフォルトですべ てのCookieにするため。したがって、JSコードをしてCookieを/すると、このメソッドをしてみ ることはできませんデフォルト。

サブドメインの**Cookie** 

セキュリティのから、デフォルトでは、Cookieはされたドメインとじドメインでしかアクセスで

きません。たとえば、ドメイン<sub>example.com</sub>でCookieをした、ドメイン<sub>www.example.com</sub> Cookieをす ることはできません。したがって、サブドメインadmin.example.com、profile.example.comなど をするは、 <sub>domain</sub>にするがあり<sub>domain</sub>。

```
$cookie = new Cookie([
    'name' => 'cookie_monster',
    'value' => 'Me want cookie everywhere!',
    'expire' => time() + 86400 * 365,
    'domain' => '.example.com' // <<<=== HERE
]);
\Yii::$app->getResponse()->getCookies()->add($cookie);
```

これでcookieはexample.com すべてのサブドメインからみることができexample.com。

クロスサブドメインとアイデンティティクッキー

ログインまたは「をえている」クッキーの、サブドメインクッキーのとじクォークがされます。 しかし、は、ユーザーコンポーネントをし、<sub>identityCookie</sub>をのCookieにするがあります。

アプリケーションファイルをき、ユーザーコンポーネントに<sub>identityCookie</sub>パラメーターをします。

```
$config = [
    // ...
    'components' => [
        // ...
        'user' => [
            'class' => 'yii\web\User',
            'identityClass' => 'app\models\User',
            'enableAutoLogin' => true,
            'loginUrl' => '/user/login',
            'identityCookie' => [ // <---- here!
                'name' => '_identity',
                'httpOnly' => true,
                'domain' => '.example.com',
           ],
        ],
        'request' => [
            'cookieValidationKey' => 'your_validation_key'
        ],
        'session' => [
            'cookieParams' => [
                'domain' => '.example.com',
                'httpOnly' => true,
            ],
        ],
    ],
];
```

cookieValidationKeyはすべてのサブドメインでじにするがあります。

すべてのサブドメインの $_{login}$ と $_{logout}$ をにするために、 $_{session::cookieParams}$ プロパティを samedomainを $_{user::identityCookie}$ としてするがあることにしてください。このは、のセクショ
セッションCookieパラメータ

1つのサブドメインからのサブドメインにアクセスしているにセッションをするがあるや、に /admin URLのにバックエンドアプリケーションをホストして々にセッションをしたいは、セッシ ヨンCookieパラメータがです。

オンラインでクッキーをむ https://riptutorial.com/ja/yii2/topic/2945/クッキー

<u>9: コンポーネント</u>

アプリケーションコンポーネントのと

コンポーネントの

- プロジェクトのルートフォルダに<sub>components</sub>というのフォルダをします。
- コンポーネントフォルダにコンポーネントをする MyComponent.php

namespace app\components; use Yii; use yii\base\Component; use yii\base\InvalidConfigException; class MyComponent extends Component { public function demo() { return "welcome"; } }

• config/web.phpファイルにコンポーネントをする

```
components' => [
   'mycomponent' => [
    'class' => 'app\components\MyComponent',
   ],
]
```

これでコンポーネントメソッドをできます

```
namespace app\controllers;
use Yii;
class DemoController extends \yii\web\Controller
{
    public function actionTest()
    {
        echo Yii::$app->mycomponent->demo();
    }
}
```

コンポーネントをしたドロップダウンリスト

```
namespace app\components;
use Yii;
use yii\base\Component;
use yii\base\InvalidConfigException;
use yii\helpers\Url;
use yii\helpers\ArrayHelper;
use app\models\User;
    class MyComponent extends Component
    {
      // Function return list of id & user Names, used for dropdownlist
      public function getUserID()
      {
       $code = User::find()->select('id, name')
        ->where(['is_deleted'=>'n'])
        ->all();
        $result = ArrayHelper::map($code, 'id', 'name');
        if($result)
            return $result;
        else
            return ["null"=>"No User"];
      }
    }
```

## ->web.phpのコンポーネントをする

```
components' => [
    'mycomponent' => [
    'class' => 'app\components\MyComponent',
    ],
    ]
```

## ->あなたのでそれをう

<?= \$form->field(\$model, 'user\_id')->dropDownList(Yii::\$app->mycomponent->getUserID())?>

オンラインでコンポーネントをむ https://riptutorial.com/ja/yii2/topic/2217/コンポーネント

10: セッション

yii2でのセッション

## セッションクラスのインポート

use yii\web\Session;

# セッションをする

```
$session = Yii::$app->session;
$session->open(); // open a session
$session->close(); // close a session
```

# セッションにをします。

```
$session = Yii::$app->session;
$session->set('name', 'stack');
OR
$session['name'] = 'stack';
OR
$_SESSION['name'] = 'stack';
```

# セッションからをします。

```
$name = $session->get('name');
OR
$name = $session['name'];
```

# セッションをする

```
$session->remove('name');
OR
unset($session['name']);
OR
unset($_SESSION['name']);
$session->destroy(); // destroy all session
```

# すべてのセッションをする

\$session->removeAll();

# セッションをチェックする

\$session->has('name')
OR
isset(\$session['name'])
//both function return boolean value [true or false]

## セッションフラッシュ

## セッションフラッシュをする

```
$session = Yii::$app->session;
$session->setFlash('error', 'Error in login');
```

#### セッションフラッシュをする

echo \$session->getFlash('error');

#### セッションフラッシュをする

```
$result = $session->hasFlash('error');
```

## セッションフラッシュを

\$session->removeFlash('error');

## すべてのセッションフラッシュをする

\$session->removeAllFlashes();

# セッションをする

## セッションのと

```
\Yii::$app->session->set('name','stack');
\Yii::$app->session->get('name');
```

セッションフラッシュ

```
\Yii::$app->getSession()->setFlash('flash_msg','Message');
\Yii::$app->getSession()->getFlash('flash_msg');
```

であるセッションのと

## セッションをとしてします。

\$session = Yii::\$app->session;

```
$sess = $session['keys'];
```

## に、なをまたはします

\$sess['first'] = 'abc';

## にセッションにする

\$session['keys'] = \$sess

でするためのURLをする

ユースケースなるするコントローラでしいレコードをしたにるには、のURLをえています。たと えば、のにするしいをします。

## InvoiceController / actionUpdate

```
Url::remember(Url::current(), 'returnInvoice');
```

## ContactController / actionCreate

```
if ($model->save()) {
    $return = Url::previous('returnInvoice');
    if ($return) {
        return $this->redirect($return);
    }
    // ...
}
```

## したら、いしたURLをリセットすることができます

## InvoiceController / actionUpdate

```
if ($model->save()) {
    Url::remember(null, 'returnInvoice');
    // ...
}
```

キーこのでは<sub>returnInvoice</sub>はオプションです。

オンラインでセッションをむ https://riptutorial.com/ja/yii2/topic/3584/セッション

11: データベースの

Yii2クエリービルダーをする

Yii2は、データベースからデータをするなをします。フィールド*emp\_id*、emp\_nameおよび *emp\_salary*をつなテーブルのをえてください。のとをするために、クエリをします。

```
select emp_name, emp_salary from employee
```

Yii2でのクエリをするには、たくさんのメソッドがあります。メソッドの1つは、 yii \ db \ Quer yオブジェクトをすることです。

```
//creates a new \yii\db\Query() object
$query=new \yii\db\Query();
$rows=$query->select(['emp_name','emp_salary']) //specify required columns in an array
                         ->from('employee') //specify table name
                         ->all(); //returns an array of rows with each row being an associative array of
name-value pairs.
```

foreachループをして、 \$ rowsのとのペアをループすることができます。

```
foreach ($rows as $row) {
    echo "Employee Name: ".$row['emp_name'].",Employee Salary: ".$row['emp_salary']."<br>;
}
```

これはされます

Kiran 25000

Midhun 50000

Jishnu 20000

Ajith . 25000

Akshay 750000

よりくの

が25000にしいのをつけるがあるとします。

select emp\_name from employee where salary=25000

```
Yii2では、のクエリをするためのコード
```

```
$query=new \yii\db\Query();
$rows=$query->select(['emp_name'])
               ->from('employee')
               ->where(['emp_salary'=>25000]) //specify the condition as an associative array
where key is column name
               ->all();
```

が25000をえるのをつけるがある、Yii2にコードをくことができます。

```
$rows=$query->select(['emp_name'])
         ->from('employee')
         ->where(['>','emp_salary', 25000])
//Here first element in the above array specify relational operator used, second element
specify the table name and third the value itself.
         ->all();
```

どこで

のwhereメソッドをしてのをできます。

のコードは、 kiranとsalary 25000というのをフェッチします。のがのをたす、call oneはののみがフェッチされるようにします。すべてのをするには、 allをするがあります。

allをすると、はにになります。が1つしかないでもこのには、としてのすべてのがまれています。レコードがしないはです。クエリ**one**がされないは、のをします。

sqlののコードをにします。

```
select emp_name, emp_salary from employee where emp_name = 'Kiran' and emp_salary = 25000
limit 1;
```

のクエリをYii2にきむのをにします。

```
$rows = $query->select(['emp_name', 'emp_salary'])
    ->from('employee')
    ->where(['emp_name' => 'Kiran'])
    ->andWhere(['emp_salary' => 25000])
    ->one();
```

ののセットはandをしてできます。でをするがあるにです。

のをするさらにのは、 where メソッドのをすることです。のクエリは、のようにすることもできます。

https://riptutorial.com/ja/home

```
$rows = $query->select(['emp_name','emp_salary'])
    ->from('employee')
    ->where(['and', 'emp_name="kiran"', 'emp_salary=25000'])
    ->one();
```

ここでは、 ' and 'をののとしてします。に、々はまた、「 する 」「 きか 」をする「 または 」 、「 のの 」、「 きではない 」、「 のような 」、「 ないで 」、「 」、「 いないの 」「 など 」することができます、 ' しません '、 ' > '、 ' <= 'などがあります。

'in'と 'like'の

が20000、25000、50000のをすがあるとします。のSQLでは、のようにクエリをします。

select \* from employee where salary in (20000,25000,50000)

Yii2ではのようにくことができます。

```
$rows = $query->from('employee')
          ->where(['emp_salary' => [20000,25000,50000]])
          ->all();
```

じをするのはのとおりです。

```
$rows = $query->from('employee')
    ->where(['in', 'emp_salary', [20000,25000,50000]]) // Making use of operator format of
where() method
    ->all();
```

が20000,25000、および50000でないすべてのをしたいは、に 'in 'を 'in 'のわりにできます。

にwhereので 'like 'をうをてみましょう。そのに「gopal」というをつすべてのをつけるがある とします。はvenugopal、rajagopal、gopalakrishnanなどとすることができます.SQLクエリはの りです。

select \* from employee where emp\_name like '%gopal%'

Yii2では、これを

```
$rows = $query->from('employee')
    ->where(['like', 'emp_name', 'gopal']) // Making use of operator format of where()
method
    ->all();
```

そのに「gopal」と「nair」のをつすべてのをつけるがある。のようにくことができます

```
$rows = $query->from('employee')
         ->where(['like', 'emp_name', ['gopal', 'nair']]) // Making use of operator format of
where() method
         ->all();
```

これは

emp\_nameのように 'gopal'や 'nair'のようなからselect \*

に、に「gopal」と「nair」というがないすべてのをすには、「きでない」をできます。

orderByをすると、

orderByメソッドは、SQLクエリのORDER BYフラグメントをします。えば、emp\_id、 emp\_first\_name、emp\_last\_name、emp\_salaryというフィールドをつテーブルをえてみましよう 。ののでをべえるがあります。のようにsqlをします。

Select \* from employee order by emp\_salary

#### yii2では、のようにクエリをできます

```
//creates a new \yii\db\Query() object
$query=new \yii\db\Query();
$rows= $query->from('employee')->orderBy([
   'emp_salary' => SORT_ASC //specify sort order ASC for ascending DESC for descending
])->all();
```

#### のをに、そしてをにべえるがあるは、のようにプレーンSQLでくことができます。

Select \* from employee order by emp\_first\_name ASC, emp\_salary DESC

## のsqlは、のようにyii2をしてビルドすることができます

```
//creates a new \yii\db\Query() object
  $query=new \yii\db\Query();
  $rows= $query->from('employee')->orderBy([
  'emp_first_name' => SORT_ASC
  'emp_salary' => SORT_DESC
 ])->all();
```

のSQLをくときとじように、をしてORDER BYをすることもできます。たとえば、のようにのク エリをすることもできます。

```
//creates a new \yii\db\Query() object
$query=new \yii\db\Query();
$rows=$query->from('employee')->orderBy('emp_first_name ASC, emp_salary DESC')->all();
```

## addOrderByをびして、をORDER BYフラグメントにすることができます。えば

```
//creates a new \yii\db\Query() object
$query=new \yii\db\Query();
$rows=$query->from('employee')->orderBy('emp_first_name ASC')
        ->addOrderBy('emp_salary DESC')->all();
```

オンラインでデータベースのをむ https://riptutorial.com/ja/yii2/topic/4167/データベースの

12: データベースの

 $\mathcal{O}$ 

yii migrate/create <name>

## なnameには、しいについてにします。たとえば、でnewsというのしいテーブルをする、 create\_news\_tableというをしてのコマンドをできます

yii migrate/create create\_news\_table

#### <?php

```
use yii\db\Migration;
class m150101_185401_create_news_table extends Migration
{
public function up()
{
}
public function down()
{
    echo "m101129_185401_create_news_table cannot be reverted.\n";
   return false;
}
/*
// Use safeUp/safeDown to run migration code within a transaction
public function safeUp()
{
}
public function safeDown()
{
}
*/
}
```

## ドロップテーブル

```
public function up()
{
    $this->dropTable('post');
```

}

すぐにテーブルフィールドをする

yii migrate/create create\_post\_table --fields="title:string,body:text"

## する

```
/**
* Handles the creation for table `post`.
*/
class m150811_220037_create_post_table extends Migration
{
/**
 * @inheritdoc
*/
public function up()
{
    $this->createTable('post', [
        'id' => $this->primaryKey(),
        'title' => $this->string(),
        'body' => $this->text(),
    ]);
}
/**
 * @inheritdoc
*/
public function down()
{
    $this->dropTable('post');
}
}
```

テーブルの

```
public function up()
{
    $this->createTable('post', [
        'id' => $this->primaryKey()
    ]);
}
```

ドロップのの

```
public function up()
{
    $this->dropColumn('post', 'position');
    $this->renameColumn('post', 'owner_id', 'user_id');
    $this->alterColumn('post', 'updated', $this->timestamp()->notNull()->defaultValue('0000-
00-00 00:00:00'));
}
```

```
を
```

```
public function up()
{
    $this->addColumn('post', 'position', $this->integer());
}
```

 $\mathcal{O}$ 

yii migrate/down # revert the most recently applied migration yii migrate/down 3 # revert the most 3 recently applied migrations

```
トランザクションマイグレーション
```

```
public function safeUp()
{
    $this->createTable('news', [
       'id' => $this->primaryKey(),
        'title' => $this->string()->notNull(),
        'content' => $this->text(),
    ]);
    $this->insert('news', [
        'title' => 'test 1',
        'content' => 'content 1',
    ]);
}
public function safeDown()
{
    $this->delete('news', ['id' => 1]);
    $this->dropTable('news');
}
```

トランザクションのをするさらになは、コードをsafeUp()およびsafeDown()メソッドにsafeDown()ことです。これら2つのメソッドは、トランザクションでにまれているでup()およびdown()となります。として、これらのメソッドでのがした、すべてののはにロールバックされます。

のデータベースの

デフォルトでは、はdbアプリケーションコンポーネントによってされたじデータベースにされま す。それらをのデータベースにしたいは、にすようなdbコマンドラインオプションをすることが できます

yii migrate --db=db2

のやりし

yii migrate/redo # redo the last applied migration

 $\mathcal{O}$ 

```
yii migrate/history # showing the last 10 applied migrations
yii migrate/history 5 # showing the last 5 applied migrations
yii migrate/history all # showing all applied migrations
yii migrate/new # showing the first 10 new migrations
yii migrate/new 5 # showing the first 5 new migrations
yii migrate/new all # showing all new migrations
```

 $\mathcal{O}$ 

```
yii migrate/mark 150101_185401  # using timestamp to specify the migration
yii migrate/mark "2015-01-01 18:54:01"  # using a string that can be parsed by
strtotime()
yii migrate/mark m150101_185401_create_news_table  # using full name
yii migrate/mark 1392853618  # using UNIX timestamp
```

 $\mathcal{O}$ 

yii migrate

このコマンドはこれまでにされていないすべてのをします。これらのをすることをした、しいク ラスごとにタイムスタンプのにupまたはsafeUpメソッドがされます。いずれかのがした、コマン ドはりのをせずにします。

オンラインでデータベースのをむ https://riptutorial.com/ja/yii2/topic/1929/データベースの

13: テキストフィールドのYii2 Jqueryカレンダ

のとしてmaxをつテキストフィールドのjqueryカレンダーをする

カレンダーでのとしてのをできるエンドユーザーのjqueryカレンダーをする。このシナリオでは、のコードがです。

<?php use yii\jui\DatePicker; use yii\widgets\ActiveForm; ?> <?php \$form = ActiveForm::begin(['id' => 'profile-form']); ?> ..... <?= \$form->field(\$model, 'date\_of\_birth')->widget(DatePicker::classname(), ['dateFormat' => 'php:M d, Y', 'options' => ['readonly' => true], 'clientOptions' => [ 'changeMonth' => true, 'changeYear' => true, 'yearRange' => '1980:'.date('Y'), 'maxDate' => '+0d']]) ?> ..... <?php ActiveForm::end(); ?>

ののテキストフィールドにjqueryカレンダーをする

/のをし、のをにするのあるフォームでは、このシナリオがちます。

```
<?php
use yii\jui\DatePicker;
use yii\widgets\ActiveForm;
?>
<?php $form = ActiveForm::begin(['id' => 'profile-form']); ?>
. . . . .
<?php
$day = '+5d'; //if you want to display +5 days from current date means for future days.
#(or)
$day = '-5d'; //if you want to display -5 days from current date means older days.
?>
<?= $form->field($model, 'date_of_birth')->widget(DatePicker::classname(), ['dateFormat' =>
'php:M d, Y', 'options' => ['readonly' => true], 'clientOptions' => [ 'changeMonth' => true,
'changeYear' => true, 'yearRange' => '1980:'.date('Y'), 'maxDate' => $day]]) ?>
. . . . .
<?php ActiveForm::end(); ?>
```

からまでのjqueryカレンダーを

とのカレンダーをしたいは、カレンダーのもにフィールドのよりもきくなります。

```
<?php $form = ActiveForm::begin(['id' => 'profile-form']); ?>
.....
<?= $form->field($model, 'from_date')->widget(DatePicker::classname(), ['dateFormat' => 'php:M
d, Y', 'options' => ['readonly' => true], 'clientOptions' => [ 'changeMonth' => true,
'changeYear' => true, 'yearRange' => '1980:'.date('Y'), 'onSelect' => new
yii\web\JsExpression('function(selected) { var dt = new Date(selected);
dt.setDate(dt.getDate() + 1); $("#filter-date-to").datepicker("option", "minDate", dt); }')]])
?>
<?= $form->field($model, 'to_date')->widget(DatePicker::classname(), ['dateFormat' => 'php:M
d, Y', 'options' => ['readonly' => true, 'id' => 'filter-date-to'], 'clientOptions' => [
'changeMonth' => true, 'changeYear' => true, 'yearRange' => '1980:'.date('Y')]]) ?>
.....
```

```
<?php ActiveForm::end(); ?>
```

## オンラインでテキストフィールドのYii2 Jqueryカレンダーをむ https://riptutorial.com/ja/yii2/topic/6366/テキストフィールドのyii2-jqueryカレンダー

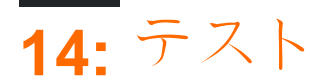

テストの

コードのインストール

```
composer global status
composer global require "codeception/codeception=~2.0.0" "codeception/specify=*"
"codeception/verify=*"
```

## Fakerをインスト―ルする

```
cd /var/www/yii
composer require --dev yiisoft/yii2-faker:*
```

// Path to your application

テストにのみされるデータベースをします。のデータベースをしたり、をすることができます。

cd tests codeception/bin/yii migrate

tests/codeception/config/config-local.php  $\mathcal{O}_{components['db']}$  tests/codeception/config/config-local.php  $\circ$ 

/var/www/yii/vendor/binディレクトリをパスにします。

すべてのファイルと.ymlファイルをしてください。

## ウェブサ—バ—をします。

php -S localhost:8080

## テストをします。

codecept run

しくは

- http://www.yiiframework.com/doc-2.0/guide-test-environment-setup.html
- http://codeception.com/install
- https://github.com/yiisoft/yii2-app-basic/tree/master/tests
- https://github.com/yiisoft/yii2-app-advanced/tree/master/tests

これらのは、Yii2バージョン2.0.9でです。バージョン2.0.10では、Sam Darkのテストのされたそ

してをするがあります。バージョン2.0.10は、2016911にリリースされるはずです。https://github.com/yiisoft/yii2/milestones

ActiveRecordをモックする

データベースにしようとしないARをモックしたいは、のようにしますPHPUnitをしている

```
$post = $this->getMockBuilder('\app\model\Post')
    ->setMethods(['save', 'attributes'])
    ->getMock();
$post->method('save')->willReturn(true);
$post->method('attributes')->willReturn([
    'id',
    'status',
    'title',
    'description',
    'text'
]);
```

このキャッチは、デフォルトでActiveRecordがしようとしているデ―タベ―ススキ―マからリストをしているので、attributesメソッドをオ―バ―ライドするがあることです。

オンラインでテストをむ https://riptutorial.com/ja/yii2/topic/2226/テスト

15: ファイルのアップロード

どうやってするの

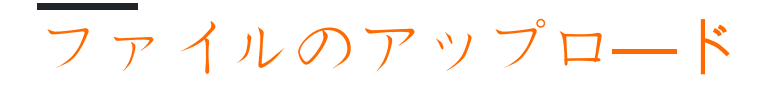

Yiiでファイルをアップロードするには、アップロードされたファイルを<sub>UploadedFile</sub>オブジェクト としてカプセルする[[yii \ web \ UploadedFile]]のけをりてうのがです。 [yii \ widgets \ ActiveForm]]とモデルをみわせることで、なファイルアップロードメカニズムをにできます。

モデルの

プレーンテキストでするとに、1つのファイルをアップロードするには、モデルクラスをし、モデ ルのをしてアップロードされたファイルインスタンスをします。ファイルのアップロードをする ためのルールもするがあります。えば、

```
namespace app\models;
use yii\base\Model;
use yii\web\UploadedFile;
class UploadForm extends Model
{
    /**
    * @var UploadedFile
    */
   public $imageFile;
   public function rules()
    {
        return [
           [['imageFile'], 'file', 'skipOnEmpty' => false, 'extensions' => 'png, jpg'],
       ];
    }
    public function upload()
    {
        if ($this->validate()) {
            $this->imageFile->saveAs('uploads/' . $this->imageFile->baseName . '.' . $this-
>imageFile->extension);
            return true;
        } else {
           return false;
        }
    }
```

のコードでは、  $_{imageFile}$ はアップロードされたファイルインスタンスをするためにされます。これは[[yii \ validators \ FileValidator]]をして、  $_{png}$ または  $_{jpg}$ ファイルがアップロードされていることをする  $_{file}$ にけられてい  $_{file}$ 。  $_{upload()}$ メソッドはをし、アップロードされたファイルをサーバーにします。

<sub>file</sub>バリデーターをすると、ファイルの、サイズ、MIMEタイプなどをできます。については、コ アバリデーターのセクションをしてください。

ヒントイメージをアップロードするは、わりに $_{image}$ バリデータをすることをしてくだ さい。 $_{image}$ バリデーターは、[[yii \ validators \ ImageValidator]]をしてされ、がなイメ ージをけったかどうかをします。なイメージは、イメージをしてまたはできます。

レンダリングファイルの

に、ビューにファイルをします。

```
<?php
use yii\widgets\ActiveForm;
?>
<?php $form = ActiveForm::begin(['options' => ['enctype' => 'multipart/form-data']]) ?>
<?= $form->field($model, 'imageFile')->fileInput() ?>
<button>Submit</button>
<?php ActiveForm::end() ?>
```

ファイルをにアップロードできるように、フォームに $_{enctype}$ オプションをすることをえておくことがです。 $_{fileInput()}$ びしは、ユーザーがアップロードするファイルをできるようにする $_{input}$ 

ヒントバージョン2.0.8、[[yii \ web \ widgets \ ActiveField :: fileInput | fileInput]]は、フ ァイルフィールドがされるときににフォームにenctypeオプションをします。

コントロ—ラのアクションで、ファイルアップロ—ドをするためのモデルとビュ—をびつけるコ —ドをいてください

```
namespace app\controllers;
use Yii;
use yii\web\Controller;
use app\models\UploadForm;
use yii\web\UploadedFile;
class SiteController extends Controller
{
    public function actionUpload()
    {
        $model = new UploadForm();
```

```
if (Yii::$app->request->isPost) {
    $model->imageFile = UploadedFile::getInstance($model, 'imageFile');
    if ($model->upload()) {
        // file is uploaded successfully
        return;
    }
}
return $this->render('upload', ['model' => $model]);
}
```

のコードでは、フォームがされると、[[yii \ web \ UploadedFile :: getInstance]] 、アップロードされたファイルを $_{UploadedFile}$ インスタンスとしてします。に、モデルのをして、 アップロードされたファイルがであることをし、ファイルをサーバーにします。

のファイルのアップロード

また、のファイルをにアップロードすることもできます。のでしたコードをいくつかします。

まず、アップロードするファイルのをするために、  $_{file}$ に $_{maxFiles}$ オプションをして、モデルク ラスをするがあります。  $_{maxFiles}$ を $_{0}$ すると、にアップロードできるファイルにがないことをしま す。にアップロードできるファイルのは、PHPディレクティブの $_{max_{file_uploads}}$ デフォルトは 20  $_{upload()}$ されています $_{max_{file_uploads}}$   $_{upload()}$ メソッドは、アップロードされたファイルを 1つずつするようにするがあります。

```
namespace app\models;
use yii\base\Model;
use yii\web\UploadedFile;
class UploadForm extends Model
{
    /**
    * @var UploadedFile[]
    */
   public $imageFiles;
   public function rules()
    {
       return [
           [['imageFiles'], 'file', 'skipOnEmpty' => false, 'extensions' => 'png, jpg',
'maxFiles' => 4],
       ];
    }
    public function upload()
    {
        if ($this->validate()) {
            foreach ($this->imageFiles as $file) {
                $file->saveAs('uploads/' . $file->baseName . '.' . $file->extension);
            }
            return true;
        } else {
            return false;
```

} } }

# ビューファイルでは、 fileInput()びしにmultipleオプションをして、ファイルアップロードフィールドでのファイルをできるようにするがあります。

そしてにコントローラのアクションでは、あなたがびすがあります $_{\text{UploadedFile::getInstance()}}$ のわり $_{\text{UploadedFile::getInstance()}}$ のりてるため $_{\text{UploadedFile}}$ にインスタンス $_{\text{UploadForm::imageFiles}}$ 

```
namespace app\controllers;
use Yii;
use yii\web\Controller;
use app\models\UploadForm;
use vii\web\UploadedFile;
class SiteController extends Controller
{
    public function actionUpload()
    {
        $model = new UploadForm();
        if (Yii::$app->request->isPost) {
           $model->imageFiles = UploadedFile::getInstances($model, 'imageFiles');
            if ($model->upload()) {
                // file is uploaded successfully
                return;
            }
        }
        return $this->render('upload', ['model' => $model]);
    }
```

オンラインでファイルのアップロードをむ https://riptutorial.com/ja/yii2/topic/2221/ファイルのアッ プロード

# 16: ルーティングとURL

すべてのURLは、ヘルパー $_{yii\helpers\Url}$ てするがあります。urlManagerでurlルールをすることをした、くのにちます。

## **Examples**

**URL***O* 

ヘルパーyii \ helpers \ URLは、URLをするメソッドのセットをします。このヘルパーは、ビュー /コントローラのコードでされることがあります。

## ルートへのURL

echo Url::to(['post/index']);

パラメータきのルートへのURL

echo Url::to(['post/view', 'id' => 100]);

## アンカーURL

echo Url::to(['post/view', 'id' => 100, '#' => 'content']);

## URL

```
echo Url::to(['post/index'], true);
```

## httpsスキームをしたURL

echo Url::to(['post/index'], 'https');

Url::to() メソッドにされるルートはコンテキストです。のモジュールとコントローラをすること があります。たとえば、のモジュールが<sub>admin</sub>で、のコントローラが<sub>post</sub>ます。

## アクションIDのみのルートスラッシュはまれていません

echo Url::to(['index']); // -->> '/index.php?r=admin%2Fpost%2Findex'

## ルートにスラッシュはありません

echo Url::to(['post/index']); // -->> '/index.php?r=admin%2Fpost%2Findex'

## ルートスラッシュでまる

https://riptutorial.com/ja/home

## されているURL

```
echo Url::to();
echo Url::to(['']);
```

の $\mu$ ートとGETパラメータにづいてURLをするには、Url:: currentをします。

\$\_GET = ['id' => 10, 'page' => 7]とすると、のはpost/viewです。

## のURL

echo Url::current(); // -->> '/index.php?r=post%2Fview&id=10&page=7'

## <sub>page</sub>パラメータなしののURL

echo Url::current(['page' => null]); // -->> '/index.php?r=post%2Fview&id=10'

## された<sub>page</sub>パラメータをつのURL

echo Url::current(['page' => 12]); // -->> '/index.php?r=post%2Fview&id=10&page=12'

オンラインでルーティングとURLをむ https://riptutorial.com/ja/yii2/topic/5510/ルーティングとurl

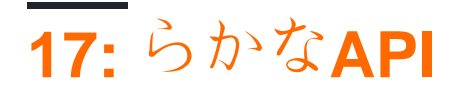

りのAPIからめる

たちはをむテーブルをっていますので、countrylistモデルとばれるモデルをします

```
<?php
namespace app\models;
use Yii;
/**
* This is the model class for table "countrylist".
* @property integer $id
* @property string $iso
 * @property string $name
 * @property string $nicename
 * @property string $iso3
 * @property integer $numcode
 * @property integer $phonecode
*/
class Countrylist extends \yii\db\ActiveRecord
{
    /**
    * @inheritdoc
    */
   public static function tableName()
    {
       return 'countrylist';
    }
    /**
    * @inheritdoc
    */
   public function rules()
    {
       return [
           [['iso', 'name', 'nicename', 'phonecode'], 'required'],
           [['numcode', 'phonecode'], 'integer'],
            [['iso'], 'string', 'max' => 2],
            [['name', 'nicename'], 'string', 'max' => 80],
            [['iso3'], 'string', 'max' => 3]
       ];
    }
    /**
    * @inheritdoc
    */
   public function attributeLabels()
    {
        return [
            'id' => 'ID',
```

```
'iso' => 'Iso',
'name' => 'Name',
'nicename' => 'Nicename',
'iso3' => 'Iso3',
'numcode' => 'Numcode',
'phonecode' => 'Phonecode',
];
}
```

はrestapiのコントローラをし、モデルクラスのmodelClassをします。

```
<?php
   namespace app\controllers;
   use yii\rest\ActiveController;
   use Yii;
   class CountrylistController extends ActiveController
   {
      public $modelClass='app\models\Countrylist';
   }
?>
```

restapiをうためにはかなりのURLがです たちはこのルールをpretty urlにします

```
'urlManager' => [
  'class' => 'yii\web\UrlManager',
  'enablePrettyUrl' => true,
  'showScriptName' => false,
  'rules' => [
     ['class'=>'yii\rest\UrlRule','controller'=>'countrylist']
    ],
  ],
```

その、たちはアクセスして、りのAPIをテストすることができます

http// localhost / countrylistはにのリストをえます。

```
りのAPIのデフォルトアクションをオーバーライドするYii2
```

として、デフォルトのインデックスアクションでページネーションをにし、すべてのをindexでしたいとします。どうやってそれができるそれはです。コントローラのインデックスアクションをのようにオーバーライドするがあります。

```
public function actions() {
    $actions = parent::actions();
    unset($actions['index']);
    return $actions;
}
public function actionIndex() {
    $activeData = new ActiveDataProvider([
        'query' => \common\models\Yourmodel::find(),
        'pagination' => false
```

```
]);
return $activeData;
}
```

のアクションのContent-Typeをきする

ユースケースそのままのテキストのコンテンツをすアクションは1つだけです

```
public function actionAsXML()
{
    $this->layout = false;
    Yii::$app->response->format = Response::FORMAT_XML;
    return ['aaa' => [1, 2, 3, 4]];;
}
```

みのはのとおりです。

- FORMAT\_HTML
- FORMAT\_XML
- FORMAT\_JSON
- FORMAT\_JSONP
- FORMAT\_RAW

text/plain MIMEタイプはそのままでそのままえますが、わりにこれをしてください

```
public function actionPlainText()
{
    $this->layout = false;
    Yii::$app->response->format = Response::FORMAT_RAW;
    Yii::$app->response->headers->add('Content-Type', 'text/plain');
    return $this->render('plain-text'); // outputs template as plain text
}
```

オンラインでらかなAPIをむ https://riptutorial.com/ja/yii2/topic/6102/らかなapi

18: でエクステンションをインストールする

Composerなしでエクステンションをインスト―ルする

Composerをすることをくおめします。のは、にComposerがあなたのためにうことです。

- Githubからなバージョンのアーカイブファイルをダウンロードする
- **Open** composer.json
- PSR-4ロードセクションをつけて、えばkmit/select2
- vendor/kmit/select2ようなvendor/kmit/select2フォルダのするフォルダにファイルをします。
- vendor/composer/autoload\_psr4.phpにのコードをしてください

'kmit\\select2\\' => array(\$vendorDir . '/kmit/select2'),

vendor/yiisoft/extensions.phpにのコードをしてください

```
'kmit/select2'(name of extension from composer.json file of extension) =>
    array (
        'name' => 'kmit/select2',
        'version' => '1.0.0.0',
        'alias' => array (
            '@vendor/kmit/select2'(path of extension folder alias) => $vendorDir .
        '/kmit/select2' (path of extension folder),
        ),
        ),
```

## ビデオTutroial

オンラインででエクステンションをインストールするをむ https://riptutorial.com/ja/yii2/topic/2224/ でエクステンションをインストールする

# 19:

# **Examples**

```
Yii2のデータベースからのをする
```

のがテキストボックスにされている、エラ—メッセ—ジがされないというはほとんどありません。

したがって、として、ユーザーにのメールをさせることはできません。

## signup.php

あなたがのメールIDなしでしいユーザーにサインアップしたいページ

- 1. use yii\bootstrap\ActiveForm; Luse yii\bootstrap\ActiveForm; **†**3
- 2. use yii\widgets\ActiveForm;をしてくださいuse yii\widgets\ActiveForm;
- 3. 'enableAjaxValidation' => trueをし'enableAjaxValidation' => true このフィールドには、の メールIDをするユーザーをします。

```
<?php
use yii\bootstrap\ActiveForm;
use yii\widgets\ActiveForm;
?>
<?= $form->field($modelUser, 'email',['enableAjaxValidation' => true])
        ->textInput(['class'=>'form-control','placeholder'=>'Email']); ?>
```

コントローラ

これらのをにuse yii\web\Response;use yii\widgets\ActiveForm;

```
<?php
use yii\web\Response;
use yii\widgets\ActiveForm;
.
.// Your code
.
public function actionSignup() {
   $modelUser = new User();
   //Add This For Ajax Email Exist Validation
   if(Yii::$app->request->isAjax && $modelUser->load(Yii::$app->request->post())){
    Yii::$app->response->format = Response::FORMAT_JSON;
    return ActiveForm::validate($modelUser);
   }
   else if ($model->load(Yii::$app->request->post())) {
```

;> }

#### モデル

[['email'],'unique','message'=>'Email already exist. Please try another one.'],

```
データベースからののの
```

のがされているにされないエラーメッセージにするがあります。たとえば、はのメールでユーザ ーサインアップをしていません。

ビュー

コントローラ

```
<?php
use yii\web\Response; // important lines
use yii\widgets\ActiveForm; // important lines
.// Your code
public function actionSignup()
{
    $modelUser = new User();
   //Add This For Ajax Validation
    if(Yii::$app->request->isAjax && $modelUser->load(Yii::$app->request->post())){
        Yii::$app->response->format = Response::FORMAT_JSON;
        return ActiveForm::validate($modelUser);
    }
    if ($modelUser->load(Yii::$app->request->post()) && $modelUser->save()) {
       return $this->redirect(['someplace nice']);
    }
    return $this->render('update', [
       'modelUser' => $modelUser,
   ]);
}
```

モデル

public function rules()

```
{
    return [
        ......
        ['email', 'unique', 'message'=>'Email already exist. Please try another one.'],
        .....
]
}
```

フォーカス/キーアップでエラーメッセージをにする

デフォルトでは、 keyUpの<sub><div class="help-block"></div> textbox、またはがたされていないは submitボタンをしたにエラーメッセージがされます。</sub>

によっては、にのみメッセージがながあります。つまり、 onKeyupイベントでははわれません。

yii2/widgets/ActiveForm.phpファイルをチェックしましよう

```
<?php
```

```
namespace yii\widgets;
use Yii;
use yii\base\InvalidCallException;
use yii\base\Widget;
use yii\base\Model;
use yii\helpers\ArrayHelper;
use yii\helpers\Url;
use yii\helpers\Html;
use yii\helpers\Json;
class ActiveForm extends Widget
{
  public $action = '';
  public $method = 'post';
  public $options = [];
  public $validateOnSubmit = true;
  public $validateOnChange = true;
  public $validateOnBlur = true;
  public $validateOnType = false;
}
```

<sub>\$validateOnBlur</sub>はデフォルトで<sub>true</sub>されています。フレームワークファイルをすることはにいことです。そのため、フォームをするには、フレームワークをきするがあります。

<?php \$form = ActiveForm::begin([ 'id' => 'register-form','validateOnBlur' => false]); ?>

## シナリオをすると、なるでをできます

## モデルクラスでシナリオをする

```
class User extends \yii\db\ActiveRecord
   {
     public static function tableName()
      {
         return 'user_master';
      }
   // define validation in rule() function
 public function rules()
 {
   return [
     [['email_id'],'email'],
     [['first_name',],'required','on'=>['create','update']], // create scenario
     [['email_id',],'required','on'=> ['admin','create','update','forgotpassword']],
      [['mobile',],'required','on'=>['admin','create','update']],
   ];
 }
}
```

## コントロ―ラでシナリオをする

```
public function actionCreate()
{
    $model = new User();
    $model->scenario="create"; // use create scenario, create scenario validaion applied in
this model
}
public function actionUpdate()
{
    $model = new User();
    $model->scenario="update"; // use update scenario, update scenario validaion applied in
this model
```

 $\mathcal{O}$ 

Yii2バージョン2.0.4、のをするためにされるEachValidatorがあります。

```
[
    // ... other rules
    ['userIDs', 'each', 'rule' => ['integer']],
]
```

['integer']は、Yii2がするのすべてのバリデータオブジェクトであり、バリデータののをできま す。 ['integer', 'min' => 1337]。ユーザーIDにがまれていない、ルールのはします。

```
[
[
'myAttr', function($attribute, $params) {
    if (!is_array($this->$attribute)) {
        $this->addError($attribute, "$attribute isn't an array!");
    }
]
]
```

オンラインでをむ https://riptutorial.com/ja/yii2/topic/839/

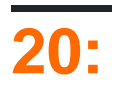

- はこののにのでロードされます
  - public \$ depends = ['yii \ web \ YiiAsset' 'yii \ bootstrap \ BootstrapAsset' 'yii \ bootstrap \ BootstrapPluginAsset' 'cinghie \ fontawesome \ FontAwesomeAsset'];

このは、なテンプレートhttps://github.com/yiisoft/yii2-app-advancedにづいています

こののcinghieアセットは、adminLTE https://github.com/cinghie/yii2-admin-Iteのアセットパッケー ジです

# **Examples**

これはレイアウトファイルのです

```
<?php
/\,\star\, this example is based on the advanced template
 * This file is located in
* backend/views/layouts/main.php
 */
use yii\helpers\Html;
// here the asset is registered
use cinghie \adminlte \AdminLTEAsset;
AdminLTEAsset::register($this);
?>
<?php $this->beginPage() ?>
<!DOCTYPE html>
<html lang="<?= Yii::$app->language ?>">
<head>
    <meta charset="<?= Yii::$app->charset ?>">
    <meta name="viewport" content="width=device-width, initial-scale=1">
    <?= Html::csrfMetaTags() ?>
    <title><?= Html::encode($this->title) ?></title>
    <?php $this->head() ?>
</head>
<body class="hold-transition skin-blue sidebar-mini">
<?php $this->beginBody() ?>
<?= $content ?>
<?php $this->endBody() ?>
</body>
</ht.ml>
<?php $this->endPage() ?>
```
### これはファイルです

<?php

```
/**
* This file is the Asset Bundle File located in
* vendor/cinghie/yii2-admin-lte/AdminLTEAsset.php
* @copyright Copyright © Gogodigital Srls
* @company Gogodigital Srls - Wide ICT Solutions
* @website http://www.gogodigital.it
* @github https://github.com/cinghie/yii2-admin-lte
* @license GNU GENERAL PUBLIC LICENSE VERSION 3
* @package yii2-AdminLTE
* @version 1.3.10
*/
namespace cinghie\adminlte;
use yii\web\AssetBundle;
/**
* Class yii2-AdminLTEAsset
* @package cinghie\adminlte
*/
class AdminLTEAsset extends AssetBundle
{
    /**
    * @inherit
    */
   public $sourcePath = '@bower/';
    /**
    * @inherit
    */
   public $css = [
       'ionicons/css/ionicons.css',
        'admin-lte/dist/css/AdminLTE.css',
        'admin-lte/dist/css/skins/_all-skins.css'
    ];
    /**
    * @inherit
    */
    public $js = [
        'admin-lte/dist/js/app.js'
   ];
    /**
    * @inherit
    */
   public $depends = [
        'yii\web\YiiAsset',
        'yii\bootstrap\BootstrapAsset',
        'yii\bootstrap\BootstrapPluginAsset',
    'cinghie\fontawesome\FontAwesomeAsset',
    ];
}
```

# されたをロードしてされたHTML

```
<!DOCTYPE html>
<html lang="en-EN">
<head>
    <meta charset="UTF-8">
    <meta name="viewport" content="width=device-width, initial-scale=1">
    <meta name="csrf-param" content="_csrf">
    <meta name="csrf-token"
content="M01tTVZLdlBlBQEqGyYcYHc5PwI1CRknfBlbBiAaPTNBfyk0Ehg8EQ==">
   <title>Profil</title>
   <link href="/assets/f3e48cde/css/bootstrap.css?v=1473788138" rel="stylesheet">
<link href="/assets/24e44190/css/font-awesome.css?v=1473866258" rel="stylesheet">
<link href="/assets/fa4335a5/ionicons/css/ionicons.css?v=1473866258" rel="stylesheet">
<link href="/assets/fa4335a5/admin-lte/dist/css/AdminLTE.css?v=1473866258" rel="stylesheet">
<link href="/assets/fa4335a5/admin-lte/dist/css/skins/_all-skins.css?v=1473866258"</pre>
rel="stylesheet"></head>
<body class="hold-transition skin-blue sidebar-mini">
. . . .
</script><script src="/assets/69b4ffbe/jquery.js?v=1473788138"></script>
<script src="/assets/6aa8a809/yii.js?v=1473788138"></script>
<script src="/assets/f3e48cde/js/bootstrap.js?v=1473788138"></script>
<script src="/assets/fa4335a5/admin-lte/dist/js/app.js?v=1473866258"></script>
</body>
</html>
```

オンラインでをむ https://riptutorial.com/ja/yii2/topic/6900/

21: なプロジェクトテンプレート

### **Examples**

ホスティングでの

なプロジェクトテンプレートをホスティングにデプロイするのは、ホスティングWebサーバーが サポートしていない2つのWebルートがあるため、なプロジェクトテンプレートをなものよりも ややしくしています。たちは、フロントエンドのURLがされるので、ディレクトリをするがあり ます//site.local/HTTPおよびバックエンドURLがなる//site.local/adminますhttp。

エントリスクリプトをのWebルートにする

まず、Webrootディレクトリがです。しいディレクトリをし、ホスティングのWebルートwwwや public\_htmlなどとするをけます。に、wwwがしたWebルートディレクトリをホスティングしてい るのをします。

www admin backend common console environments frontend ...

wwwはフロントエンドディレクトリになりますので、 frontend / webのをそのディレクトリにしてください。 バックエンド / Webのをwww / adminにします。いずれのも、 index.phpとindex-test.phpのパスをするがあります。

# セッションとCookieをする

もともとバックエンドとフロントエンドはなるドメインですることをしています。すべてをじド メインにすると、フロントエンドとバックエンドはじCookieをし、をります。これをするには、 のようにバックエンドアプリケーションのconfig backend / config / main.phpをします。

```
'components' => [
    'request' => [
        'csrfParam' => '_csrf-backend',
        'csrfCookie' => [
            'httpOnly' => true,
            'path' => '/admin',
        ],
    ],
    'user' => [
        'identityClass' => 'common\models\User',
```

#### これは、ホスティングユ—ザ—がなアプリケ—ションをするのにちます。

クレジット https://github.com/yiisoft/yii2-app-advanced/blob/master/docs/guide/topic-shared-hosting.md

シンボリックリンクをしてフロントエンドとバックエンドでアップロードされたファイルをする

したがってあなたのファイルをsay /backend/web/uploads/というフォルダにアップロ―ドし、これらのアップロ―ドをフロントエンドでもたいとっています。もなオプションは、バックエンドにリンクするフロントエンドにシンボリックリンクをすることです

ln -s /path/to/backend/web/uploads/ /path/to/frontend/web/uploads

あなたのビュ―では、ファイルへのリンクをすることができます

<img src='/uploads/<?= \$model->image?>' alt='My Image goes here'> <a href='/uploads/<?= \$model->filename?>' target='\_blank'>Download File</a>

#### あなたのWebサーバーがシンボリックリンクをれるようにしてください。

オンラインでなプロジェクトテンプレートをむ https://riptutorial.com/ja/yii2/topic/944/なプロジェ クトテンプレート

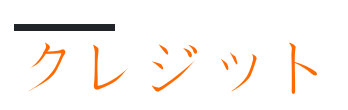

| S.<br>No |                                    | Contributors                                                                                                    |
|----------|------------------------------------|----------------------------------------------------------------------------------------------------|
| 1        | yii2をいめる                           | Bibek Lekhak, Community, Farcaller, jagsler, Mohan Rex,<br>Muhammad Shahzad, Pasha Rumkin, Sam Dark, urmaul, Yasar<br>Arafath, Yasin Patel, Yatin Mistry |
| 2        | Ajaxリクエスト                          | Anton Rybalko, Ilyas karim, meysam                                                                                                    |
| 3        | Pjax                               | gmc, Manikandan S, Muaaz Rafi, Shaig Khaligli, yafater, Yasin<br>Patel                                                                                   |
| 4        | Yii2 ActiveForm                    | Hina Vaja, Manikandan S, particleflux                                                                                                    |
| 5        | Yii2 OAuth2 - の<br>Facebook OAuth2 | ThanhPV                                                                                                    |
| 6        | アクティブレコ―ド                          | Insane Skull, Manikandan S, Michael St Clair, Mike Artemiev, particleflux, saada, Sam Dark, Yasar Arafath, Yasin Patel                                   |
| 7        | カスタム                               | Ejaz Karim                                                                                                    |
| 8        | クッキ―                               | IStranger, Sam Dark                                                                                                    |
| 9        | コンポ―ネント                            | Sam Dark, Yasin Patel                                                                                                    |
| 10       | セッション                              | Brett, Goke Obasa, jlapoutre, MikelG, Yasin Patel                                                                                                    |
| 11       | データベースの                            | jagsler, Kiran Muralee                                                                                                    |
| 12       | データベースの                            | Ali MasudianPour, jlapoutre, Sam Dark                                                                                                    |
| 13       | テキストフィールド<br>のYii2 Jqueryカレン<br>ダー | Manikandan S                                                                                                    |
| 14       | テスト                                | Antonín Slejška, Bizley, Sam Dark, XzAeRo                                                                                                    |
| 15       | ファイルのアップロ<br>―ド                    | Sam Dark                                                                                                    |
| 16       | ル―ティングとURL                         | IStranger, Ярослав Гойса                                                                                                    |
| 17       | らかなAPI                             | jagsler, jlapoutre, yafater, Yasin Patel                                                                                                    |

| 18 | でエクステンション<br>をインスト―ルする | Insane Skull, mnoronha, Sam Dark, vishuB                |
|----|------------------------|---------------------------------------------------------|
| 19 |                        | jagsler, Mihai P., Nana Partykar, Sam Dark, Yasin Patel |
| 20 |                        | Thomas Rohde                                            |
| 21 | なプロジェクトテン<br>プレート      | mnoronha, Mohan Rex, Salem Ouerdani, Sam Dark, topher   |